## Now your students can access StudyDog on an iPad!

## How to install StudyDog on an iPad

## Go to iPad home screen You will see icons for apps already installed on your iPad

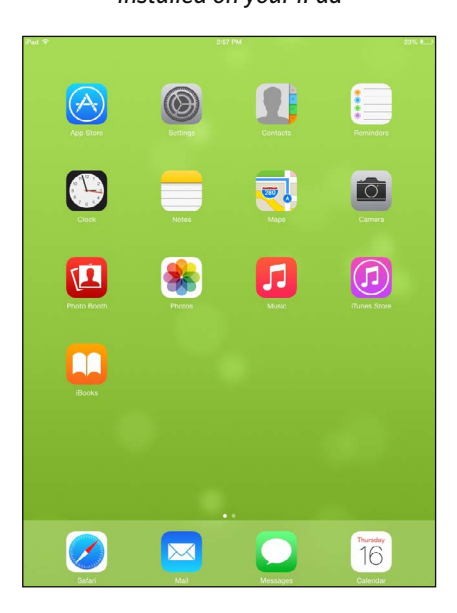

Click the "**App Store**" icon to open the Apple App Store In the top right corner, tap the "Search" field. Type StudyDog & click "Search"

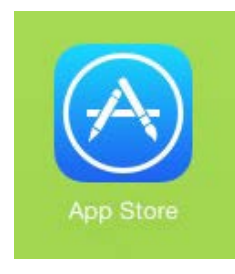

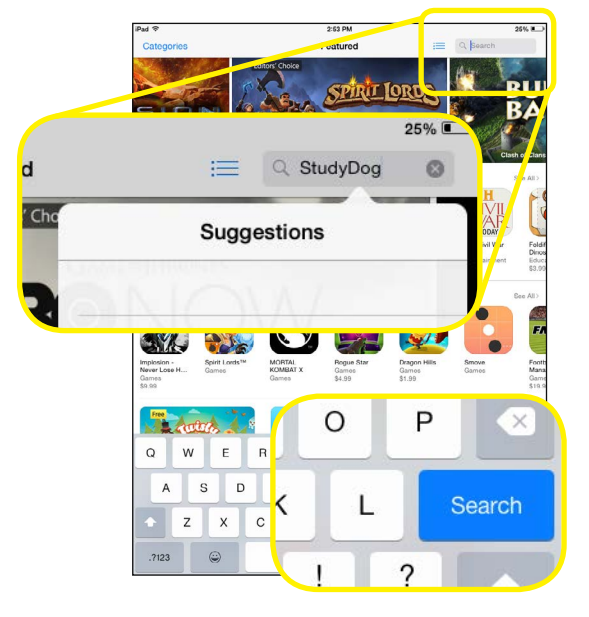

Find "StudyDog Schools" and click "Get" Then click "Install"

The app will now download and install on your iPad.

StudyDog Schools

GET

Welcome

2

StudyDog O

\$24.99

GET

Welcome

Se 📷 🎎 🚺 👀

StudyDog Schools

INSTALL In-App

Once the app is installed click "**Open**" to launch it

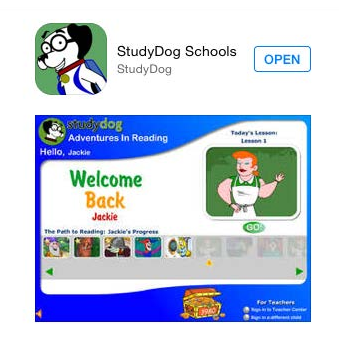

An icon for **StudyDog** will also be placed on your home screen. Click to launch!

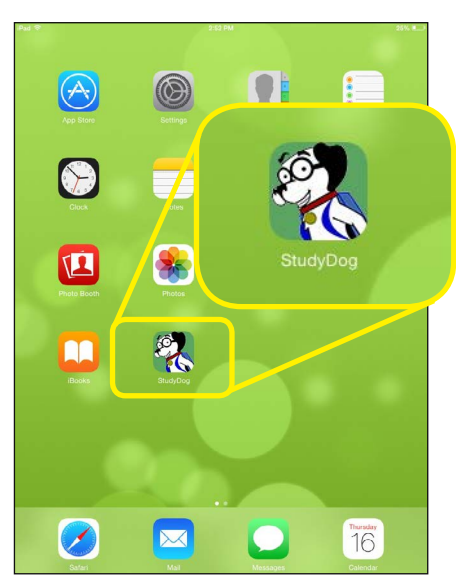

Sign in to the app using a Student username and password

> A teacher username and password will **not** work

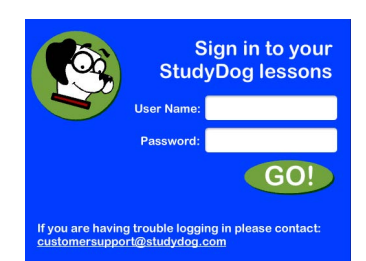